## 건설현장 맞춤형 안전SNS '현장통'

# 16. 현장통 '08월 업데이트 사항'

(2023.08.08일 기준)

'현장통' 앱은 특허등록 및 저작권등록이 되어 있습니다. 무단복제나 도용시 경고없이 법적조치 및 해당사항에 따라 강력처벌을 받을 수 있습니다.

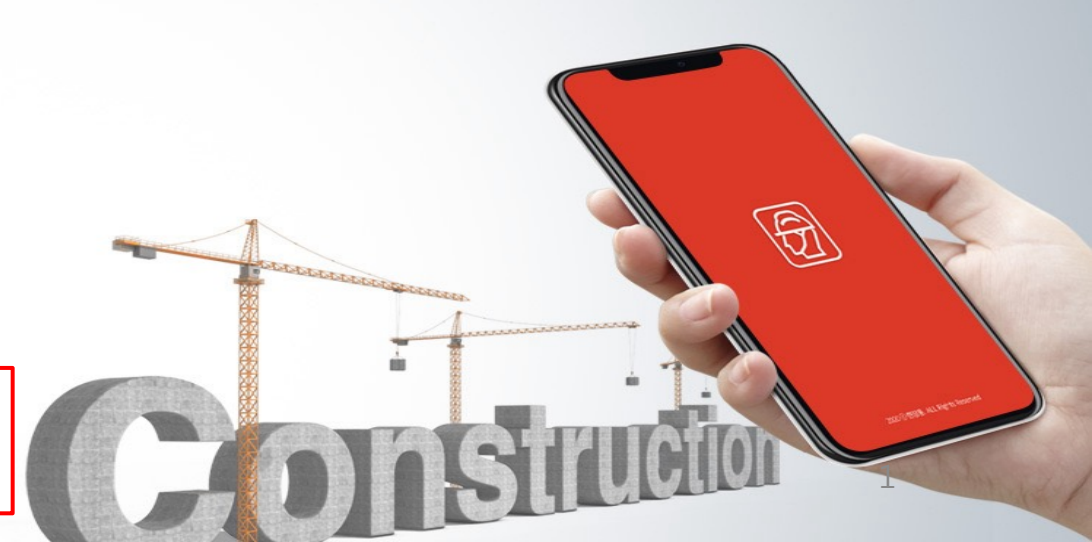

## [현장통 '08월 업데이트 사항']

1. 위험성평가의 위험성의 수준에서 '상·중·하' 선택 추가 (2023.05월 위험성평가 개정안에 적용)

2. TBM에서 위험성평가 내용 불러오기

3. 기타 오류사항 수정

## 1. 위험성평가의 위험성의 수준에서 '상·중·하' 선택 추가 (2023.05월 위험성평가 개정안에 적용)

위험성평가에서 '위험성의 수준(상,중,하) 기능 추가

| 🕏 현장통                 |           |              |                        |               |         |                 |      | 강일동 님 로그아웃 |  |
|-----------------------|-----------|--------------|------------------------|---------------|---------|-----------------|------|------------|--|
| 현장관리 🝷                | 위험성평가     |              |                        |               |         |                 |      | 뒤로가기       |  |
| - 현장목록                |           |              |                        |               |         |                 |      |            |  |
| - 전달사항 (전달, 공지, 재해사례) | 현장명       | 강서23 마포상암    |                        |               |         |                 |      |            |  |
| - 위험성평가               |           | ۲            | 담당                     |               | 공시      | 사책임             | 총괄책임 |            |  |
| - ТВМ                 | 결제안 선택    | 0            | 담당                     |               | 공사책임    | 안전관리            |      | 총괄책임       |  |
| - 퇴근 / 무사고 확인서        |           | 0            | 담당                     | 공사책임          | 안전      | <sup>1</sup> 관리 | 보건담당 | 총괄책임       |  |
| - 위험치워줘 (근로자 의견청취)    |           |              |                        |               |         |                 |      |            |  |
| 근로자관리 ▼               | 작업기간      | 연됴-월 일       |                        | ~ 연도-윌        | - 일     |                 |      |            |  |
| 안전교육관리                | 위험도 선택    | 위험성의 수준      | 위험성의 수준<br>(비도 간도)     |               |         |                 |      |            |  |
| 일일안전 <b>(TBM)</b> 교육  |           | (8,8,9)      |                        |               |         |                 |      |            |  |
| 근로계약서                 | ᅚᅅᇃᆇᄱᆘᇉᇹ  | 검색으로 찾기      | •••                    |               |         |                 |      |            |  |
|                       | 역합승승(내군뉴) | 직접입력         |                        |               | 입력      |                 |      |            |  |
| 현장통<br>사용설명서          |           | ※ 필히 '작업공정(소 | ≤분류) 입력'을 1개라도 해야 '근로지 | · 확인'이 가능합니다. |         |                 |      |            |  |
|                       |           |              |                        | 직업공정(         | 소분류) 입력 |                 |      |            |  |
| APK다운로드               |           |              |                        | 요청            | 취소      |                 |      |            |  |

2 위험요인 선택에서 위험성수준 '상,중,하'로 선택

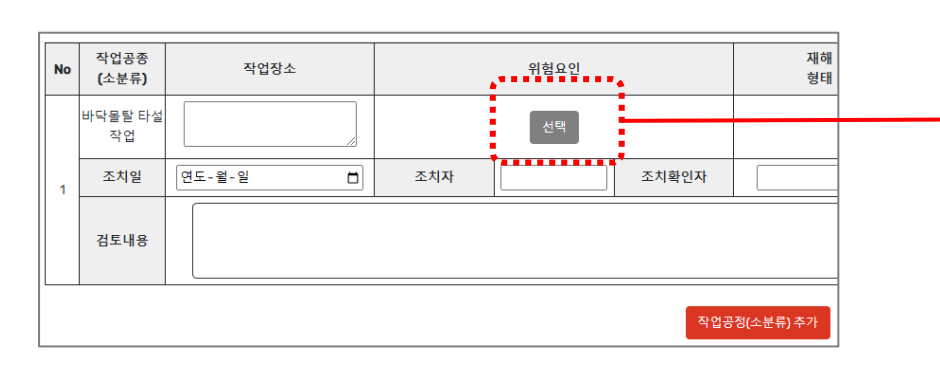

|         | 위혐요소 등록                                                                            |
|---------|------------------------------------------------------------------------------------|
| 위험요인    | 몰탈 운반트럭 운행 중 근로자 충돌                                                                |
| 개선대책    | 1.후방접근 금지 조치 , 신호수 배치 2.후방을 충분하게 확인한 다음후진                                          |
| 재해 형태   | - 협착 □ - 추락 ✔ - 낙하 □ - 전도 □<br>- 충돌 □ - 찔림 □ - 베임 □ - 붕괴 □<br>- 감전 □ - 화재 □ - 기타 □ |
| 위험성의 수준 | 상 중 하                                                                              |
|         | 근로자 확인대상 근로자 비확인                                                                   |
| 위험요인    | 가설전선 피복 노출에 의한 감전                                                                  |
|         | 가설전선은 가공으로 배선하여 피복이 손상되지 않도록 하고 손상된 전선은 절연처리 하여 작업<br>등록 취소                        |

## 1. 위험성평가의 위험성의 수준에서 '상·중·하' 선택 추가 (2023.05월 위험성평가 개정안에 적용)

위험성수준 '상,중,하'로 표기

| 위                         | 험성평                           | 명가                        |                                               |                        |          |    |        |            |        |    |                     | 뒤로                                        | 가기 출력       |  |
|---------------------------|-------------------------------|---------------------------|-----------------------------------------------|------------------------|----------|----|--------|------------|--------|----|---------------------|-------------------------------------------|-------------|--|
|                           |                               |                           |                                               | 담당                     |          |    | 공      | 공사책임       |        |    |                     | 총괄책임                                      |             |  |
| 결                         | <b>테안</b>                     |                           | * '담당' 서명은                                    | * '단단' 서명은 혀렵사 과리자도 가능 |          |    |        |            |        |    |                     |                                           |             |  |
| 현                         | 장명                            |                           | 강서 <b>23</b> 마포성                              | 강서23 마포상암 수정 삭제        |          |    |        |            |        |    |                     |                                           |             |  |
| 작                         | 박업기간 2023-08-08 - 2023-08-12  |                           |                                               |                        |          |    |        |            |        |    |                     |                                           |             |  |
| 작업공종(대분류) 공통공사 > 가설사무실 설치 |                               |                           |                                               |                        |          |    |        |            |        |    |                     |                                           |             |  |
| 위                         | 험도 수준                         |                           | 상,중,하                                         |                        |          |    |        |            |        |    |                     |                                           |             |  |
| No                        | 작업공정<br><b>(</b> 소분류 <b>)</b> | 작업장소                      |                                               | 위험요인                   | 재하<br>형타 | 1  | 우<br>상 | 위험성 수<br>중 | 준<br>하 |    |                     | 개선대책                                      | 근로자<br>확인지정 |  |
|                           |                               |                           | 크레인으로 하역                                      | 작업중 자재하부에 발을 넣<br>어 협착 | 협칙       | ł  | •      |            |        | 높이 | 이 <b>10</b> cm이상의 받 | 침목 사용하여 그 상부에 자재를 올려놓음                    | 근로자<br>확인대상 |  |
|                           | 가설사무실<br>골조작업                 | 207동                      | 지붕 상부에서 핀                                     | 판넬설치 등의 작업중 추락         | 추릭       | ł  |        |            |        |    | 안전대 걸이시설            | 설치 확인후 판넬 등의 지붕 작업 진행                     | 비확인         |  |
| 1                         |                               |                           | 트러스 설치 작업중 사다리에서 추락 추락                        |                        |          |    |        |            | •      |    | 우마 또는 틀비?           | 계 등의 안전한 작업발판 설치후 작업                      | 근로자<br>확인대상 |  |
|                           | 조치일                           | 2023-08-08                | 조치자                                           | 홍일동                    | 조치확      | 인자 | **•    | 김이동        | •••••  | •  |                     | - 무소속                                     |             |  |
|                           | 검토내용                          | - 사다리 상태 항시<br>- 추락시 의급조치 | - 사다리 상태 항시 점검 (강일동)<br>- 추락시 의급조치사항 숙지 (강일동) |                        |          |    |        | 검토내용<br>작성 |        |    | 대상<br>근로자           | - 전기1팀<br>- 전기2팀<br>- 전기4팀<br>- 소속 모든 근로자 |             |  |

| 1. 위험성평가의 위험성의 수준에서 | '상·중·하' 선택 추가 (2023.05월 | 위험성평가 개정안에 적용) |
|---------------------|-------------------------|----------------|
|---------------------|-------------------------|----------------|

위험성수준 '상,중,하' 위험성평가 출력물

|                                               |                    |        |                                                        |          |                       |          |        |          | 담당     |           | 공                                                       | 사책                              | 임                                   | 안전관리   | 보건담당        | 총괄책임        |
|-----------------------------------------------|--------------------|--------|--------------------------------------------------------|----------|-----------------------|----------|--------|----------|--------|-----------|---------------------------------------------------------|---------------------------------|-------------------------------------|--------|-------------|-------------|
|                                               |                    |        | Ť                                                      | 위험성평     | 평가 등록부                | <b>ļ</b> |        |          |        |           |                                                         |                                 |                                     |        |             |             |
| 현장명 강서23 마포상암 <b>회사명</b>                      |                    |        |                                                        |          |                       | 성(       | 산건설(   | 주)       |        |           | 협력시                                                     | F                               | 성산건설                                | !(주)   |             |             |
|                                               | 작업공종(다             | 분류)    |                                                        | 공통공사> 가설 | 사무실 설치                | 작업기간     | 2      | 023-08-0 | 08~ 20 | 23-08-1   | 12                                                      | 작성일 2023-08-09                  |                                     |        |             | -09         |
| No                                            | 작업공종               | 작업장    | 소                                                      | 1        | 위험성<br>위험요인 정태 위험성    |          |        |          |        | 개선대칙      | 4                                                       | 근로자                             |                                     |        |             |             |
|                                               | (xe#)              |        |                                                        |          |                       | 84       |        | 상        | 쥯      | 하         |                                                         |                                 |                                     | ~ 전시장  |             |             |
|                                               |                    |        | 크레인으로 하역작업중 자재하부<br>을 넣어 협착<br>지붕 상부에서 판넬설치 등의 직<br>추락 |          | 격작업중 자재하부에 발<br>넣어 협착 | 협착       |        |          | •      |           |                                                         | ±(                              | 높이10cm이상의 받침목 사용하여 그 상부에 자재를<br>려놓음 |        |             | 근로자<br>확인대상 |
|                                               | 가설사무<br>실 골조작<br>업 | 207    |                                                        |          | 판넬설치 등의 작업중<br>추락     | 추락       |        |          | •      |           | 안전                                                      | 안전대 걸이시설 설치 확인후 판넬 등의 지붕 작업 진   |                                     |        | 비확인         |             |
|                                               | 2                  |        |                                                        | 트러스 설치 직 | 1업중 사다리에서 추락          | 추락       |        |          |        |           | •                                                       | 우                               | 마 또는 틀비계                            | 등의 안전한 | 작업발판 설치후 작업 | 근로자<br>확인대상 |
| 1                                             | 조치일                | 2023-0 | 8-09                                                   | 조치자      | 홍일동                   | 조치확인     | 민자     | ***      | •••••  | 강아동       |                                                         |                                 |                                     | 日人会    |             |             |
| - 사다리 상태 항시 점겸 (강일동)<br>- 추락시 응급조치사항 숙지 (강일동) |                    |        |                                                        |          |                       |          |        |          |        | 대상<br>근로자 | - 구오속<br>- 성산건(<br>- 전기1팀<br>- 전기2팀<br>- 전기4팀<br>- 소속 모 | 설(주) 소속<br> <br> <br> <br>든 근로자 |                                     |        |             |             |
|                                               |                    |        |                                                        |          |                       | 위험       | 성평가 확인 | !자 ( 총 : | 0명)    |           |                                                         |                                 |                                     |        |             |             |

### 1. 위험성평가의 위험성의 수준에서 '상·중·하' 선택 추가 (2023.05월 위험성평가 개정안에 적용)

KT 12:21 💬 🖪 5 모바일 화면 < 담당 공사책임 KT 12:20 💬 🗷 C 🕸 🖽 📄 💼 강서23 마포상암 1 D D 소속사 : 성산건설(주) 소속팀 : 성산건설(주) • '담당' 서명은 협력사 관리자도 가능 전달사항 (전달, 공지, 재해사례) 위험성평가 7777 4 작성자: 강일동 / 성산건설(주) 구분: 만들기부터 퇴근 무사고확인서 TBM 작업공종(소분류) 가설사무실 골조작업 위험치워줘 (근로자 의견청취) 재해 형태 : 협착 채용자서류 올려놓음 -🚺 화재 발생시 <sub>위급사이레</sub> 위험성수준:상 . . . . . . . . . . . . . . . . . \* 🕰 현장정보 🔅 설정 재해 형태 : 추락 111  $\bigcirc$ <

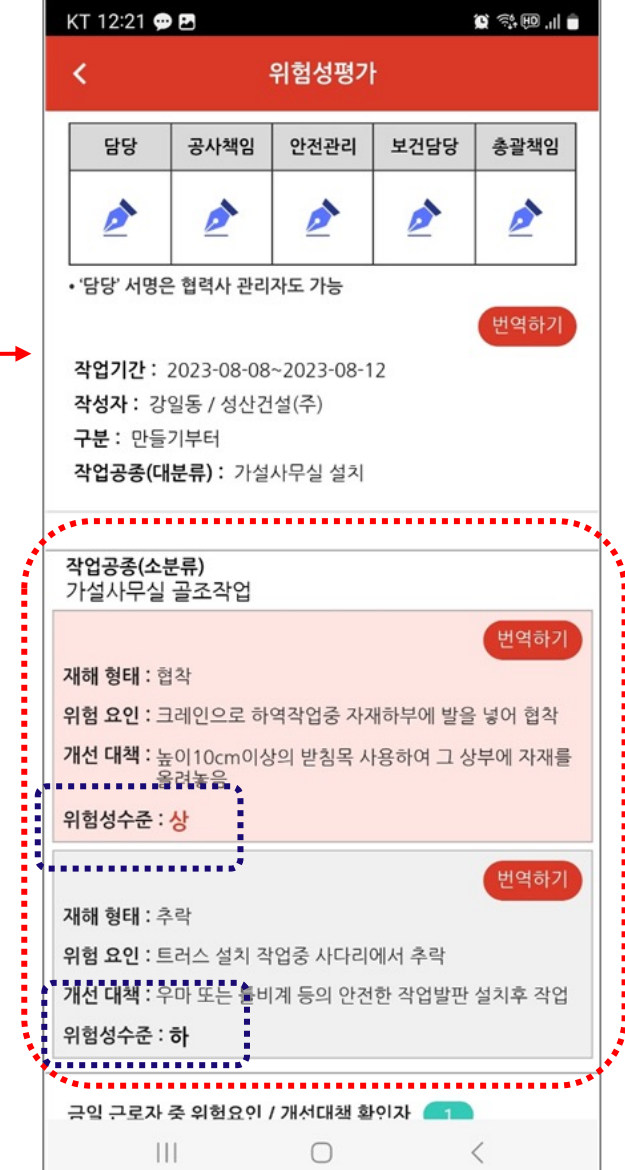

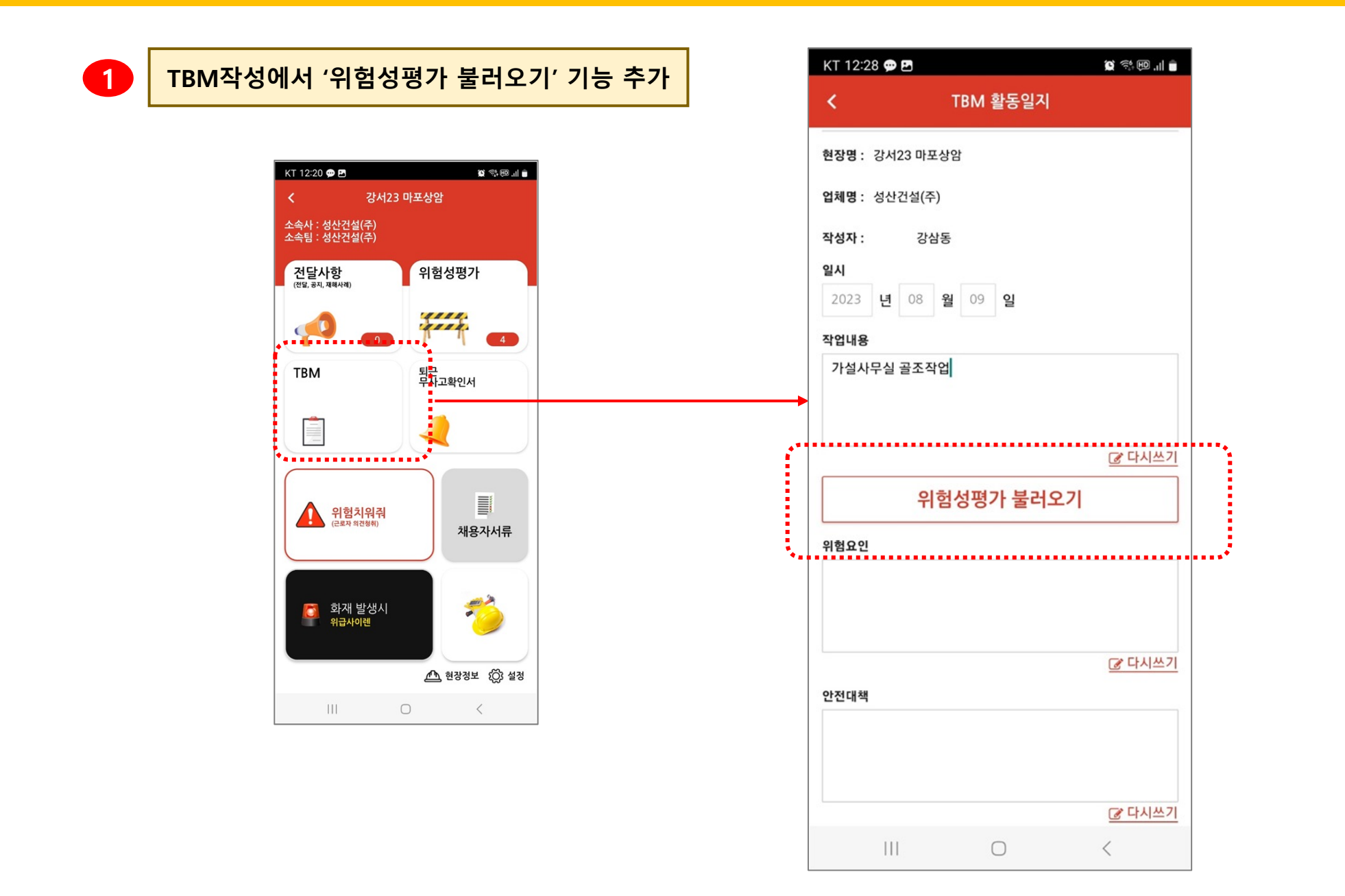

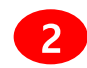

#### 작성된 위험성평가 리스트에서 해당 위험성평가 선택

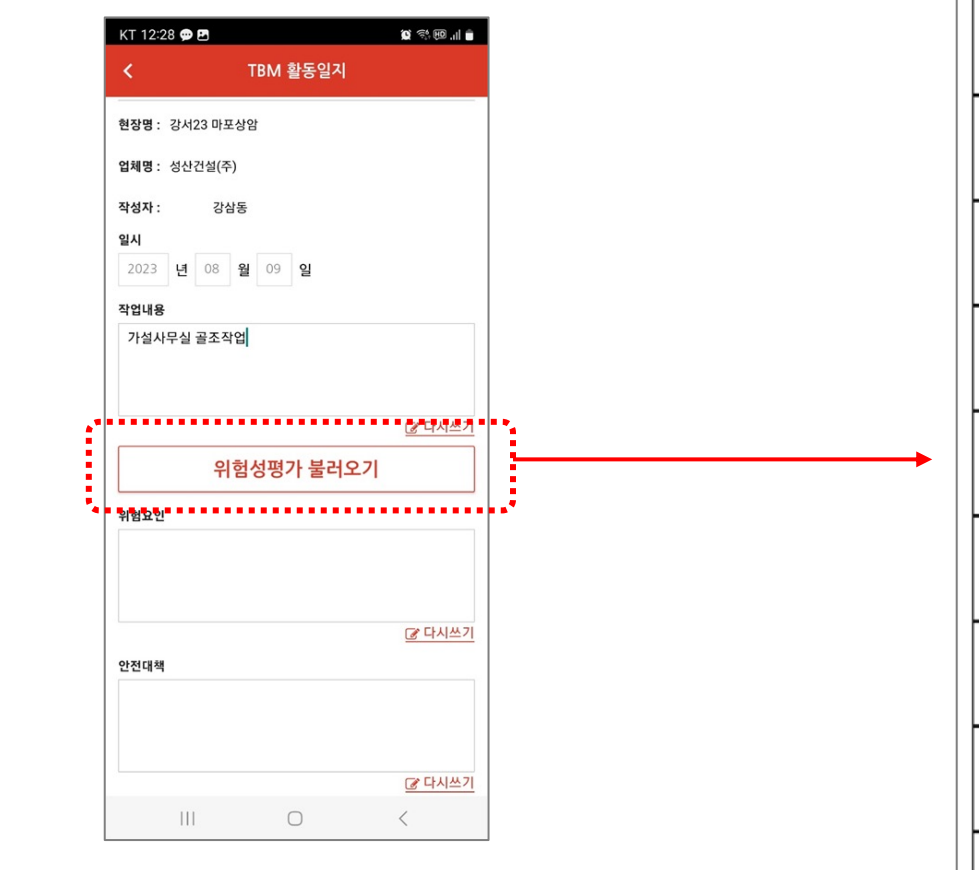

| KT 1         | 2:29 💬 🖪                      |                           | 🗎 🕪 🗐 🎲      |
|--------------|-------------------------------|---------------------------|--------------|
|              | 2023-09-01<br>~<br>2023-09-01 | 가설휀스 설치<br>적용<br>빈도,강도    | 2023-08-08   |
| ~            | 2023-09-01<br>~<br>2023-09-01 | 가설휀스 설치<br>적용<br>빈도,강도    | 2023-08-08   |
| ~            | 2023-08-08<br>~<br>2023-08-08 | 가설사무실 설치<br>만들기<br>상,중,하  | 2023-08-08   |
| ~            | 2023-08-08<br>~<br>2023-08-12 | 가설사무실 설치<br>만들기<br>상,중,하  | 2023-08-08   |
| ~            | 2023-08-08<br>~<br>2023-08-12 | 가설사무실 설치<br>만들기<br>상,중,하  | 2023-08-09   |
| $\checkmark$ | 2023-08-07<br>~<br>2023-08-07 | 낙석방지망 설치<br>만들기<br>상,중,하  | 2023-08-07   |
| $\checkmark$ | 2023-08-07<br>~<br>2023-08-07 | 가설사무실 설치<br>만들기<br>상,중,하  | 2023-08-07   |
| ~            | 2023-08-07<br>~<br>2023-08-07 | 타워 등기구 설치<br>만들기<br>상,중,하 | 2023-08-07   |
| ~            | 2023-08-07<br>~<br>2023-08-17 | 가설사무실 설치<br>적용<br>빈도,강도   | 2023-08-08   |
| ~            | 적용                            | 설휀스<br>특기<br>8,중,하        | 발 <b>기</b> 4 |
| _            | 2023-08-04                    | 가설사무실 설치                  |              |
|              |                               | 0                         | <            |

#### 해당 위험성평가 선택시 해당 내용 가져옴

|   | KT 12        | 2:29 🗭 🖪                      |                                                | <b>0</b> %.@.1 |
|---|--------------|-------------------------------|------------------------------------------------|----------------|
|   |              | 2023-09-01<br>~<br>2023-09-01 | 가설휀스 설치<br>적용<br>빈도,강도                         | 2023-08-08     |
|   | $\checkmark$ | 2023-09-01<br>~<br>2023-09-01 | 가설휀스 설치<br>적용<br>빈도,강도                         | 2023-08-08     |
|   | ~            | 2023-08-08<br>~<br>2023-08-08 | 가설사무실 설치<br>만들기<br>상,중,하                       | 2023-08-08     |
|   | ~            | 2023-08-08<br>~<br>2023-08-12 | 가설사무실 설치<br>만들기<br>상,중,하                       | 2023-08-08     |
|   | $\checkmark$ | 2023-08-08<br>~<br>2023-08-12 | 가설사무실 설치<br>만들기<br>상,중,하                       | 2023-08-09     |
|   | $\checkmark$ | 2023-08-07<br>~<br>2023-08-07 | 낙석방지망 설치<br>만들기<br>상,중,하                       | 2023-08-07     |
|   | ~            | 2023-08-07<br>~<br>2023-08-07 | 가설사무실 설치<br>만들기<br>상,중,하                       | 2023-08-07     |
|   | $\checkmark$ | 2023-08-07<br>~<br>2023-08-07 | 타워 등기구 설치<br>만들기<br>상,중,하                      | 2023-08-07     |
|   |              | 2023-08-07<br>~<br>2023-08-17 | 가설사무실 설치<br>적용<br>빈도,경 <mark>도</mark>          | 2023-08-08     |
|   | ~            | <b>적용</b>                     | 설휀스<br>57. 57. 57. 57. 57. 57. 57. 57. 57. 57. | 날기<br>·        |
| • | -            | 2023-08-04                    | 가설사무실 설치                                       |                |
|   |              | 111                           | 0                                              | <              |

| KT 12:34 💬             | . E                  |           | 🖸 🔅 🔟 💷 🗖                              |    |
|------------------------|----------------------|-----------|----------------------------------------|----|
| <                      | TBM 횔                | 동일지       |                                        |    |
| 현장명:강서2                | <br>3 마포상암           |           | HICHELT                                |    |
| 업체명 : 성사거              | (주)                  |           | 민역하기                                   |    |
|                        |                      |           | <                                      |    |
| 작성자 :                  | 강삼동                  |           |                                        |    |
| <b>일시:</b> 2023.08     | 3.09                 |           |                                        |    |
| <b>작업내용</b> : 가설       | 사무실 골조작업             |           |                                        |    |
| <b>작업공종(소</b><br>가설사무실 | 분류)<br>골조작업          |           |                                        |    |
| <b>재해 형태</b> : 힡       | 협착                   |           |                                        |    |
| 위험 요인 : 프<br>합         | 1레인으로 하역직<br>협착      | 업중 자재하부0  | 비발을 넣어                                 |    |
| 개선 대책 : 높<br>ㅈ         | ᇁ이10cm이상의<br>ᅢ를 올려놓음 | 받침목 사용하여  | 그 상부에 자                                |    |
| 위험성수준:                 | 상                    |           |                                        |    |
| 재해 형태 : 취              | 추락                   |           |                                        |    |
| 위험 요인 : 트              | 트러스 설치 작업중           | 중 사다리에서 추 | 락                                      |    |
| <b>개선 대책</b> : 위<br>고  | 우마 또는 틀비계 등<br>박업    | 등의 안전한 작업 | 발판 설치후                                 |    |
| 위험성수준 :                | 하                    |           |                                        |    |
| 비고 : 응급차힝<br>TBM 사진    | "발생기"관려자야            | 전화하기      | ••••                                   |    |
|                        | ESNY.                |           | 100 000 000 000 0000 0000 0000 0000 00 |    |
| 111                    | C                    | )         | <                                      |    |
|                        |                      |           |                                        | 11 |

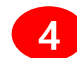

TBM작성에서 '위험성평가 불러오기' 기능 추가

| ТВМ  |                  |
|------|------------------|
| 현장명  | 강서23 마포상암        |
| 업체명  | 성산건설(주)          |
| 작성자  | 2 강삼동            |
| 일시   | 2023 년 08 월 09 일 |
| 작업내용 | 가설사무실 골조작업       |
| 위험요인 |                  |
| 안전대책 |                  |
|      | +파일추가 없음         |

작성된 위험성평가 리스트에서 해당 위험성평가 선택

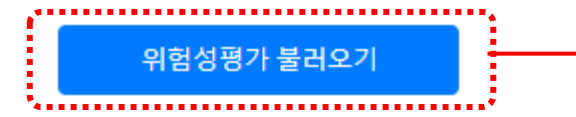

|                       | 위험성평가 불러오기  |       |       |            |     |  |  |  |  |  |  |  |
|-----------------------|-------------|-------|-------|------------|-----|--|--|--|--|--|--|--|
| 2023-09-01-2023-09-01 | 가성훼스 성치     | 전용    | 비도 간도 | 2023.08.08 | Â   |  |  |  |  |  |  |  |
| 2023-09-01-2023-09-01 | 가설휀스 설치     | 적용    | 빈도,강도 | 2023.08.08 |     |  |  |  |  |  |  |  |
| 2023-08-08~2023-08-08 | 가설사무실 설치    | 만들기   | 상,중,하 | 2023.08.08 | - 1 |  |  |  |  |  |  |  |
| 2023-08-08~2023-08-12 | 가설사무실 설치    | 만들기   | 상,중,하 | 2023.08.08 |     |  |  |  |  |  |  |  |
| 2023-08-08~2023-08-12 | 가설사무실 설치    | 만들기   | 상,중,하 | 2023.08.09 |     |  |  |  |  |  |  |  |
| 2023-08-07~2023-08-07 | 낙석방지망 설치    | 만들기   | 상,중,하 | 2023.08.07 |     |  |  |  |  |  |  |  |
| 2023-08-07~2023-08-07 | 가설사무실 설치    | 만들기   | 상,중,하 | 2023.08.07 |     |  |  |  |  |  |  |  |
| 2023-08-07~2023-08-07 | 타워 등기구 설치   | 만들기   | 상,중,하 | 2023.08.07 | - 1 |  |  |  |  |  |  |  |
| 2023-08-07~2023-08-17 | 가설사무실 설치    | 적용    | 빈도,강도 | 2023.08.08 |     |  |  |  |  |  |  |  |
| 2023-08-04~2023-08-04 | 가설휀스 설치     | 만들기   | 상,중,하 | 2023.08.04 |     |  |  |  |  |  |  |  |
| 2023-08-04~2023-08-04 | 가설사무실 설치    | 적용    | 빈도,강도 | 2023.08.04 |     |  |  |  |  |  |  |  |
| 2023-08-03~2023-08-03 | 작업대(Cage)이용 | 만들기   | 상,중,하 | 2023.08.03 |     |  |  |  |  |  |  |  |
| 2023-08-03~2023-08-03 | 덕트 설치       | 만들기   | 빈도,강도 | 2023.08.03 |     |  |  |  |  |  |  |  |
| 2023-08-03~2023-08-03 | 수목 식재       | 만들기   | 상,중,하 | 2023.08.03 |     |  |  |  |  |  |  |  |
| 2023-08-03~2023-08-03 | 고압 CABLE 단말 | 만들기   | 빈도,강도 | 2023.08.03 |     |  |  |  |  |  |  |  |
| 2023-08-03~2023-08-03 | 가설휀스 설치     | 적용    | 빈도,강도 | 2023.08.03 |     |  |  |  |  |  |  |  |
| 2023-07-31~2023-07-31 | 가설사무실 설치    | 만들기   | 상,중,하 | 2023.07.31 |     |  |  |  |  |  |  |  |
| 2023-07-30~2023-07-30 | 가설사무실 설치    | 만들기   | 빈도,강도 | 2023.08.01 |     |  |  |  |  |  |  |  |
| 2023-07-30~2023-07-31 | 가설사무실 설치    | 만들기   | 상,중,하 | 2023.07.31 |     |  |  |  |  |  |  |  |
| 2023-07-29-2023-07-31 | 가설사무실 설치    | 만들기   | 상,중,하 | 2023.07.31 | -   |  |  |  |  |  |  |  |
|                       |             | 등록 취소 |       |            |     |  |  |  |  |  |  |  |

6

해당 위험성평가 선택시 해당 내용 가져옴

| ТВМ       |         |                |            |                            |      |       |      |                                      |   |  |  |
|-----------|---------|----------------|------------|----------------------------|------|-------|------|--------------------------------------|---|--|--|
| 현장명       | 강서23 마  | 포상암            |            |                            |      |       |      |                                      |   |  |  |
| 업체명       | 성산건설(   | 산건설(주)         |            |                            |      |       |      |                                      |   |  |  |
| 작성자       | è2      | 강삼동            |            |                            |      |       |      |                                      |   |  |  |
| 일시        | 2023    | 2023 년 08 월    |            |                            |      |       |      |                                      |   |  |  |
|           | 가설사무    | 실 골조작업         |            |                            |      |       |      |                                      |   |  |  |
| 위험성평가불러오기 |         |                |            |                            |      |       |      |                                      |   |  |  |
|           | · · · · | 작업공정           | 작업공정       |                            |      | 위험성수준 |      |                                      |   |  |  |
|           | No      | No (대분류) (소분류) |            | 위험요인                       | 상    | 중     | 하    | - 개선대책                               |   |  |  |
| 위험성평가 내용  | 1       | 가설사무실 설치       | 가설사무실 골조작업 | 크레인으로 하역작업중 자재하부에 발을 넣어 협착 | •    |       |      | 높이10cm이상의 받침목 사용하여 그 상부에 자재를<br>올려놓음 |   |  |  |
|           | 2       | 가설사무실 설치       | 가설사무실 골조작업 | 지붕 상부에서 판넬설치 등의 작업중 추락     |      | •     |      | 안전대 걸이시설 설치 확인후 판넬 등의 지붕 작업 진<br>행   | ! |  |  |
|           | 3       | 가설사무실 설치       | 가설사무실 골조작업 | 트러스 설치 작업중 사다리에서 추락        |      |       | •    | 우마 또는 틀비계 등의 안전한 작업발판 설치후 작업         |   |  |  |
| 비고        | 응급사항    | 발생시 관리자에 전화하기  |            |                            | •••• | ••••  | •••• |                                      |   |  |  |

7

위험성수준 '상,중,하' 위험성평가 출력물

|                                                                                                    |                    |        | TBM 횔               | 동일지     | 1                        |         |       |            |     |    | 안전관리자                              | 총괄책임자                  |  |
|----------------------------------------------------------------------------------------------------|--------------------|--------|---------------------|---------|--------------------------|---------|-------|------------|-----|----|------------------------------------|------------------------|--|
|                                                                                                    | 현장명                | 강서23   | 마포상암                |         |                          | 업체명     | 성산건   | 년설(*       | 주)  |    |                                    |                        |  |
|                                                                                                    | 일시                 | 2023.0 | 8.09                | 작성자 강삼동 |                          | 1       | まう    | <u>د ب</u> | F   |    |                                    |                        |  |
| Δ                                                                                                    | 약 <mark>업내용</mark> | 가설사    | 무실 골조작업             |         |                          |         |       |            |     |    |                                    |                        |  |
| 작업공정 작업공정                                                                                                    |                    |        |                     |         |                          | 0.01    |       | 위          | 험성= | 수준 | 7                                  | 비서디미채                  |  |
| NO                                                                                                    | <mark>(대분</mark> 류 | ₽)     | <mark>(</mark> 소분류) |         | 귀엽                       | 상 종     |       |            |     |    | 개신내역                               |                        |  |
| 1                                                                                                    | 가설사무실              | 실 설치   | 가설사무실 골조작업          | 크레인으로 하 | 하역작업중 자재하부에 발을 넣<br>어 협착 |         |       |            |     |    | 높이10cm이상의 받침목 사용하여<br>상부에 자재를 올려놓음 |                        |  |
| 2                                                                                                    | 가설사무실              | 실설치    | 가설사무실 골조작업          | 트러스 설치  | 지 작업종                    | 중 사다리에서 | 추락    |            |     | -  | 우마 또는 틀비?<br>판 설                   | 예 등의 안전한 작업빌<br>2치후 작업 |  |
|                                                                                                    |                    |        |                     |         | TBM                      | 사진      |       |            |     |    |                                    |                        |  |
| A DESCRIPTION OF A DESCRIPTION OF A DESC |                    |        |                     |         |                          |         |       |            |     |    |                                    |                        |  |
| 석자 9                                                                                                    | 명단(총 2명)           | )      |                     | 1       |                          |         |       |            |     |    |                                    | 1                      |  |
| No                                                                                                    | 4                  | 직종     | 이름                  | 서명      |                          | No      | No 직종 |            |     |    | 이름                                 | 서명                     |  |
| 1                                                                                                    | 4                  | 목수     | 강구동                 | 272     | SA                       | 2       | 전     | 21         |     |    | 장사동                                | ZAZ                    |  |
|                                                                                                    |                    |        |                     | 1       |                          | L I     |       |            |     |    |                                    |                        |  |